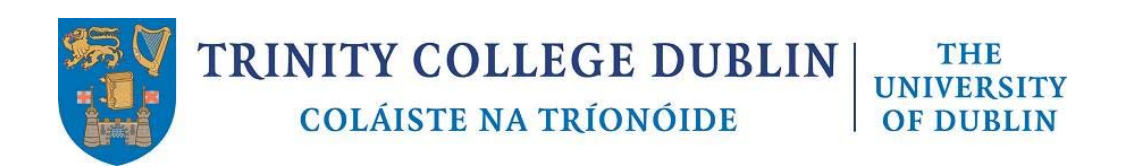

External applicants please click here.

Internal applicants please click here.

# EXTERNAL

### **SEARCHING VACANCIES & APPLYING FOR A POSITION**

| 0                 | Go to jobs.tcd.ie                                                                                                    |
|-------------------|----------------------------------------------------------------------------------------------------|
| ₽                 | Enter the criteria required to search for a specific vacancy or leave blank to                                                                                                    |
|                   | view all positions and click on Search .                                                                                                    |
| ₽                 | To view the full details of a position click on Description                                                                                                    |
| ₽                 | To apply for a position click on Apply                                                                                                    |
| ₽                 | Existing users will be able to <b>Login</b> and continue straight to the application form.                                                                                        |
| ♣                 | New Users will be required to Register                                                                                                    |
| 1                 | Please complete all sections of the application form.                                                                                                    |
|                   |                                                                                                    |
|                   | Personal Application Current / Academic & Reference Next Review &   Details Documents Previous Professional Details Submit   Employment Qualifications/Memberships Details Submit |
|                   | The number of sections can vary depending on the position. The step you                                                                                                    |
|                   | are on and the total number of steps are displayed at the top of the form.                                                                                                    |
|                   | You can navigate through the sections by clicking on                                                                                                    |
|                   | Back and Next                                                                                                    |
|                   | Please note that unless information is saved it will be lost if you click<br>on next/back                                                                                         |
|                   | To save the information you enter click on any of the following buttons before                                                                                                    |
| $\mathbf{\nabla}$ | continuing to the next section.                                                                                                    |
|                   | Upload Save and Add                                                                                                    |
| 1                 | Full instructions on how to complete each section are at the top of the form.                                                                                                    |
|                   | Further help for particular fields is available by clicking 1.                                                                                                    |
| •                 | Once you have completed the form please tick the box to commit that you                                                                                                    |
|                   | have read the terms and conditions and click <b>Submit</b> .                                                                                                    |
| ₽                 | Alternatively you can <b>Save For Later</b> and return to complete your application at a later date.                                                                              |
| 0                 | There are several links to other areas of the site under the Menu                                                                                                    |
|                   | section which remains on the left hand side of the webpage constantly.                                                                                                    |
|                   | If at any time you need assistance with making an application please contact<br>recruit@tcd.ie                                                                                    |

#### FAQs

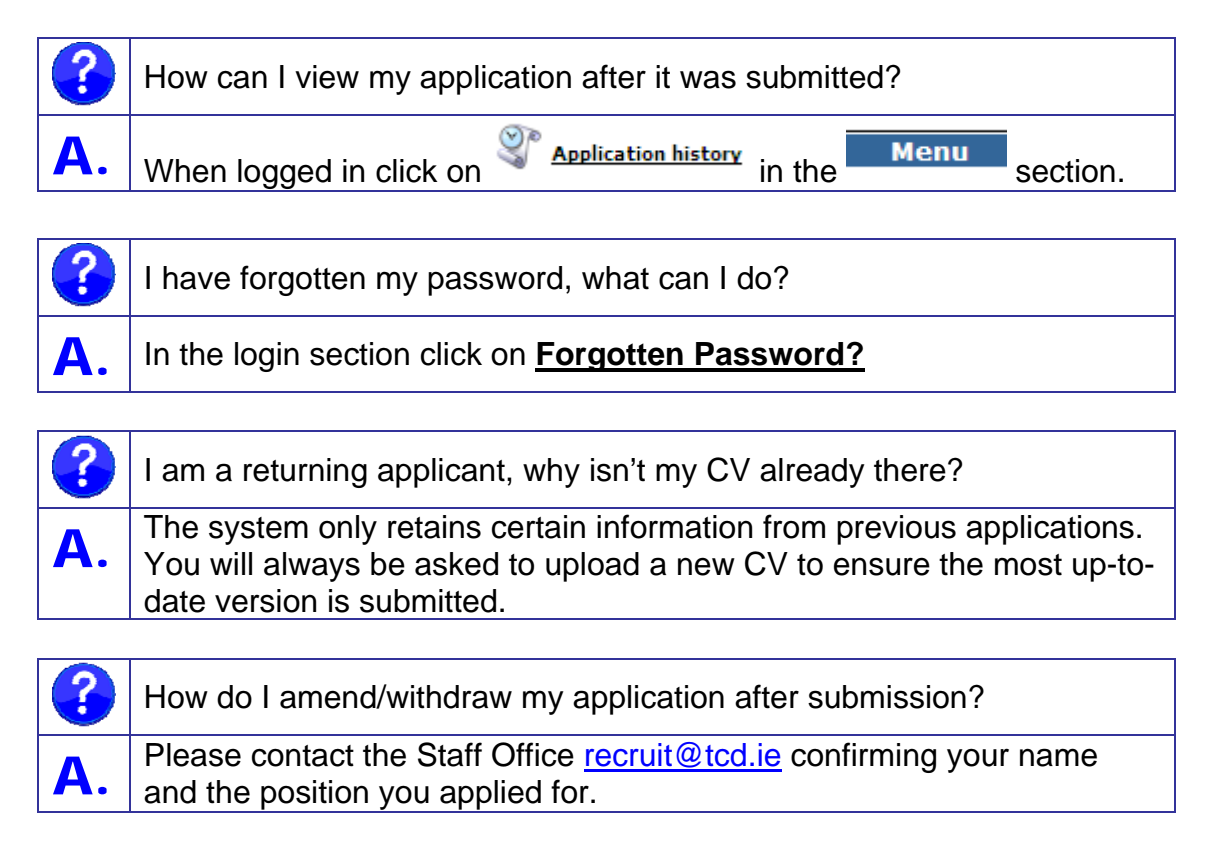

## INTERNAL

#### **SEARCHING VACANCIES & APPLYING FOR A POSITION**

| 0 | Go to jobs.tcd.ie                                                                                                    |
|---|----------------------------------------------------------------------------------------------------|
| ₽ | You must login prior to searching to ensure that internal vacancies are included in the search results.                                                                           |
|   | Click on Keisting User? - Login in the Menu section on the left hand side.                                                                                                    |
| ₽ | Existing users will be able to <b>Login</b> and continue straight to the application form.                                                                                        |
| ₽ | New Users will be required to Register                                                                                                    |
|   | When registering please enter the 'short' TCD email address you were originally issued. This will identify you as an internal candidate.                                          |
| ₽ | As a security measure Internal candidates will receive an e-mail to their TCD address to confirm that they are Internal Applicants.                                               |
| ~ | When the e-mail is received please log in using the temporary Password provided in the e-mail.                                                                                    |
| ₽ | When logged in you will be redirected to the search page                                                                                                    |
| ₽ | Enter the criteria required to search for a specific vacancy or leave blank to                                                                                                    |
|   | view all positions and click on                                                                                                    |
| ♣ | To view the full details of a position click on Description                                                                                                    |
| ₽ | To apply for a position click on                                                                                                    |
|   | Please complete all sections of the application form.                                                                                                    |
|   | 🥵 🔿 🗅 🔿 🕅 🌳 🚳 🛛 🔿 🛐                                                                                                    |
|   | Personal Application Current / Academic & Reference Next Review &   Details Documents Previous Professional Details Submit   Employment Qualifications/Memberships Details Submit |
| ₽ | The number of sections can vary depending on the position. The step you are on and the total number of steps are displayed at the top of the form.                                |
| Ť | Step 1 of 8 : Personal Details                                                                                                    |
|   | You can navigate through the sections by clicking on                                                                                                    |
|   | Back and Next                                                                                                    |
|   | Please note that unless information is saved it will be lost if you click on next/back.                                                                                           |
| ₽ | To save the information you enter click on any of the following buttons before continuing to the next section.                                                                    |

|   | Upload Save and Add                                                                                                    |
|---|----------------------------------------------------------------------------------------------------|
| ₽ | Full instructions on how to complete each section are at the top of the form.                                                            |
|   | Further help for particular fields is available by clicking 💶.                                                                           |
| ♣ | Once you have completed the form please tick the box to confirm that you                                                                 |
|   | have read the terms and conditions and click <b>Submit</b> .                                                                             |
| ₽ | Alternatively you can <b>Save For Later</b> and return to complete your application at a later date.                                     |
| 0 | There are several links to other areas of the site under the Menu section which remains on the left hand side of the webpage constantly. |
|   | If at any time you need assistance with making an application please contact recruit@tcd.ie                                              |

### FAQs

|            | How can I view my application after it was submitted?   |          |
|------------|---------------------------------------------------------|----------|
| <b>A</b> . | When logged in click on Application history in the Menu | section. |

| ?          | I have forgotten my password, what can I do?      |
|------------|---------------------------------------------------|
| <b>A</b> . | In the login section click on Forgotten Password? |

|            | I am a returning applicant, why isn't my CV already there?                                                                                                    |
|------------|----------------------------------------------------------------------------------------------------|
| <b>A</b> . | The system only retains certain information from previous applications.<br>You will always be asked to upload a new CV to ensure the most up-to-<br>date version is submitted. |
|            |                                                                                                    |
| 2          | How do Lamend/withdraw my application after submission?                                                                                                    |

| J          | How do ramend/withdraw my application after submission?             |
|------------|---------------------------------------------------------------------|
| <b>A</b> . | Please contact the Staff Office recruit@tcd.ie confirming your name |
|            | and the position you applied for.                                   |